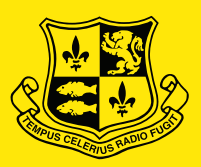

#### ABBOTSLEIGH

# How to set up your Windows laptop ready for school

Please follow the enclosed steps carefully.

## Part 1: Laptop Onboarding & Software Installation

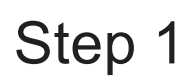

An internet connection is required to complete this process. If not connected to Wi-Fi, go to your Wi-Fi settings at the bottom of your screen and connect to your home wireless network.

| 8                   | _                           |                           |                    |                  |           |                                |                                  |               |
|---------------------|-----------------------------|---------------------------|--------------------|------------------|-----------|--------------------------------|----------------------------------|---------------|
| Recycle Bin         | Q Type her                  | e to search               |                    |                  |           |                                |                                  |               |
| 2                   | Pinned                      |                           |                    |                  |           | All apps >                     |                                  |               |
| Vulicrosofi<br>Edge | C                           | Mail                      | Calandar           | Microsoft Store  | Photos    | <b>O</b><br>Satting            |                                  |               |
|                     |                             |                           |                    |                  | Filotos   |                                |                                  |               |
|                     | Office                      | Solitaire                 | Adobe Express      | Spotify          | Disney+   | Xbox *                         |                                  |               |
|                     | Clipchamp –<br>Video Editor | Prime Video               | <b>D</b><br>TikTok | [O]<br>Instagram | Messenger | Cal Manage Wi                  | Fi connections                   | εþ            |
|                     | Recommer                    | nded                      |                    |                  |           | AbbBYOD-En                     | rol Not conne <mark>s</mark> ted | Airplane mode |
|                     | Get Weld                    | Started<br>come to Window | s                  |                  |           | G <sup>-</sup><br>Rotation los | Battery saver                    | Accessibility |
|                     |                             |                           |                    |                  |           | :ö:                            |                                  |               |
|                     |                             |                           |                    |                  |           | ٩»)                            |                                  | • 🛛 >         |
|                     | 💄 test:                     | 2023                      |                    |                  |           | ■ 79%                          |                                  | Ø             |
|                     |                             | -                         | Q 🖬 🕯              | ) 🖬 C            |           |                                | ∧ ENG (♠ c))                     | ■ 10:01 AM 🕰  |

Step 2 Go to the Abbotsleigh onboarding site: https://byod.abbotsleigh.nsw.edu.au and click "Step 3: Preparing your laptop for school"

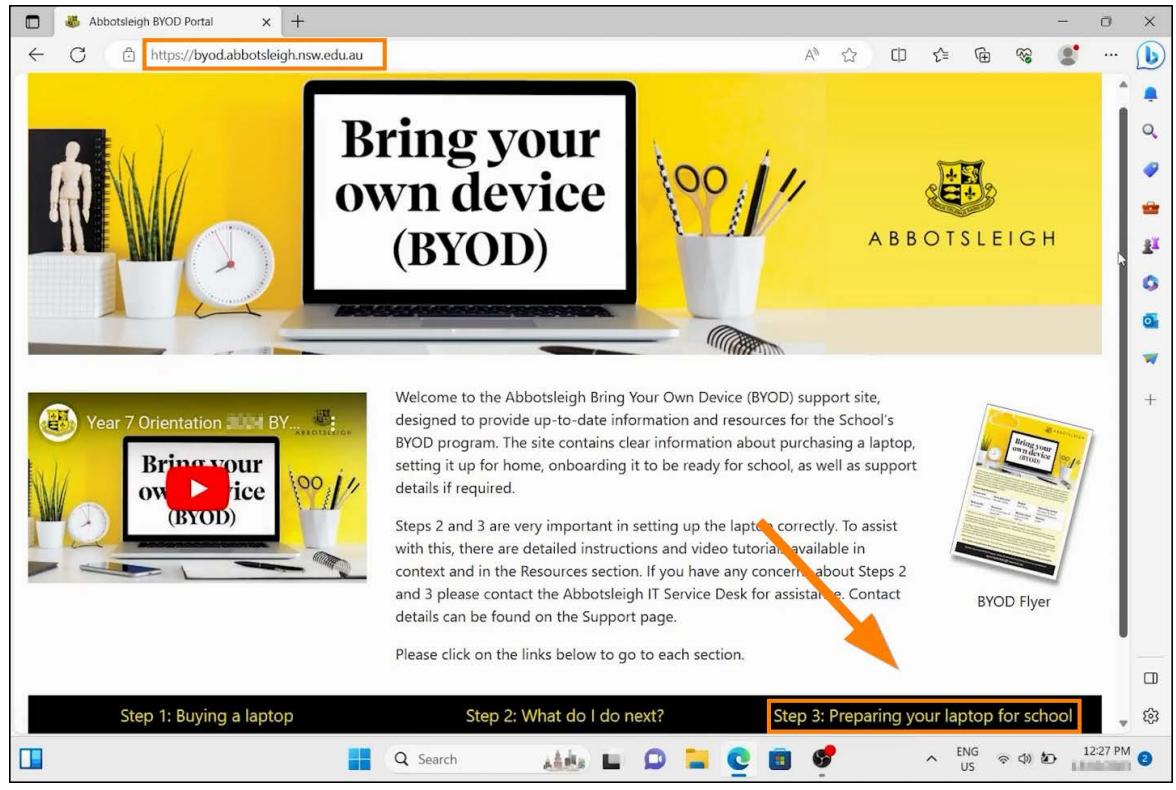

#### Step 3 Click "I have a Windows PC"

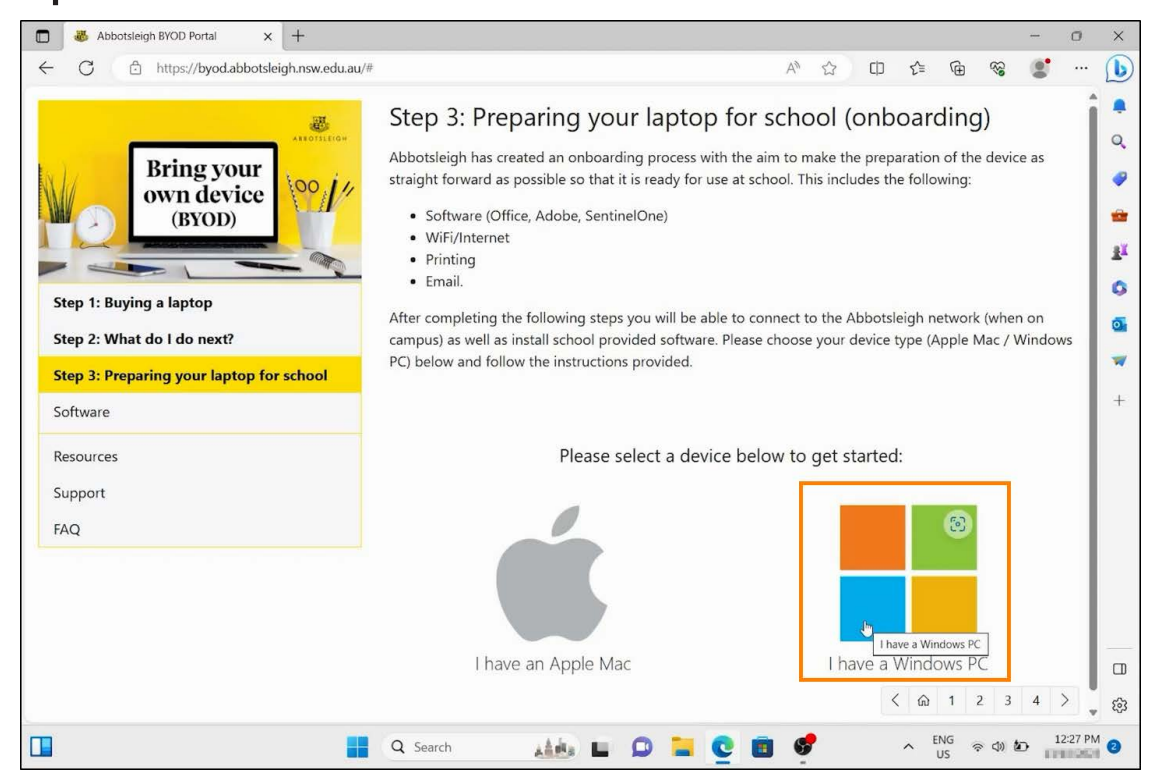

Step 4 Navigate to the "click here" hyperlink highlighted in the orange box below.

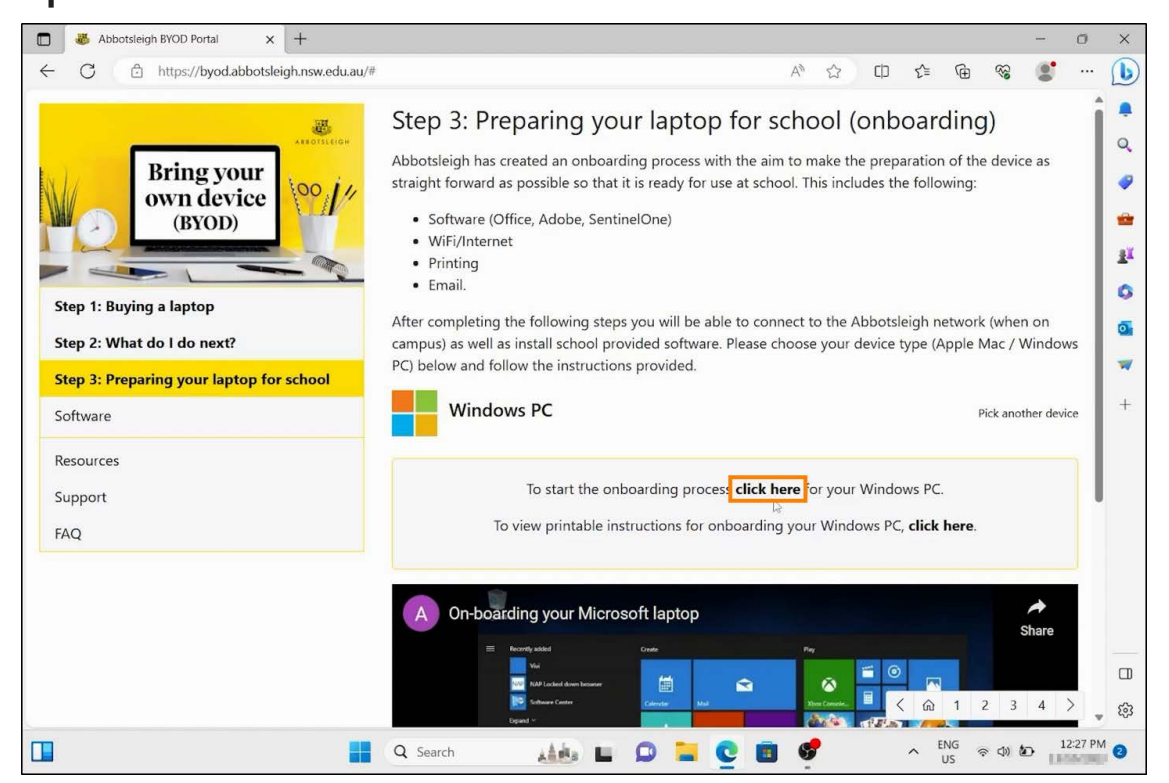

#### Step 5 A pop-up window will appear. Click "Open"

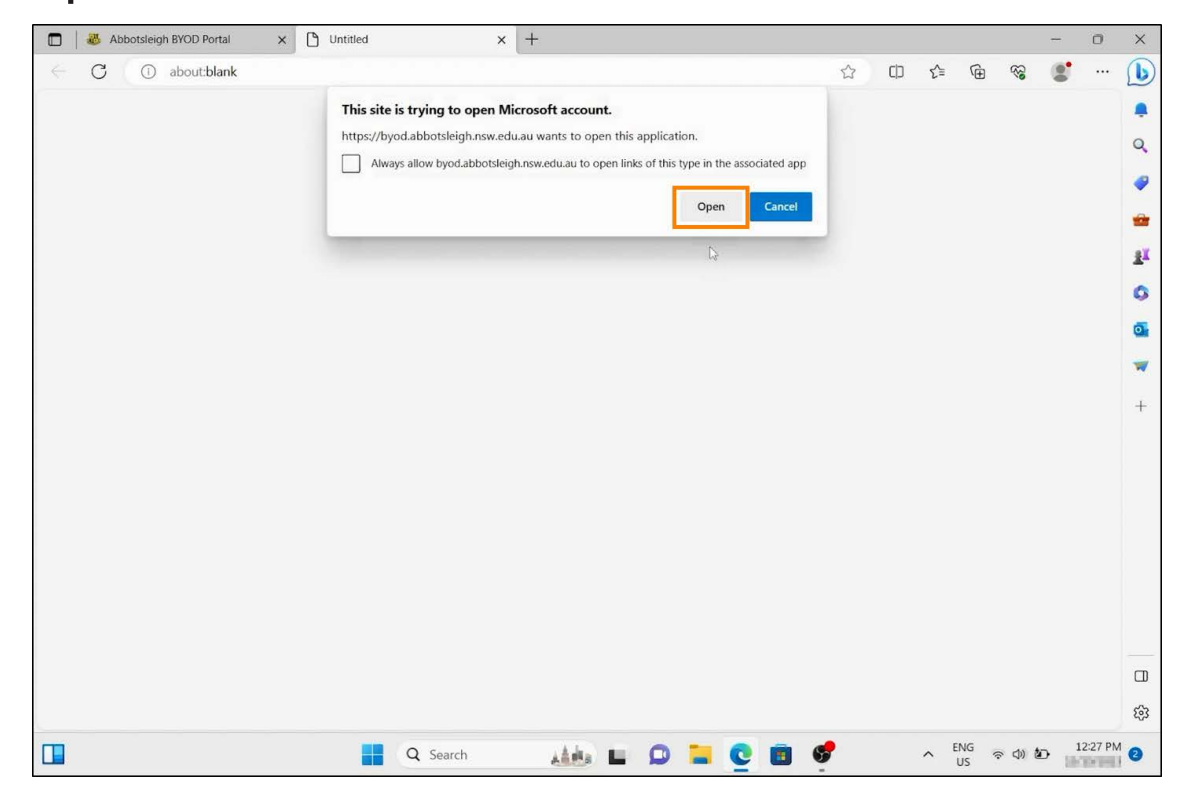

### Step 6 Enter your Abbotsleigh email address, then click next.

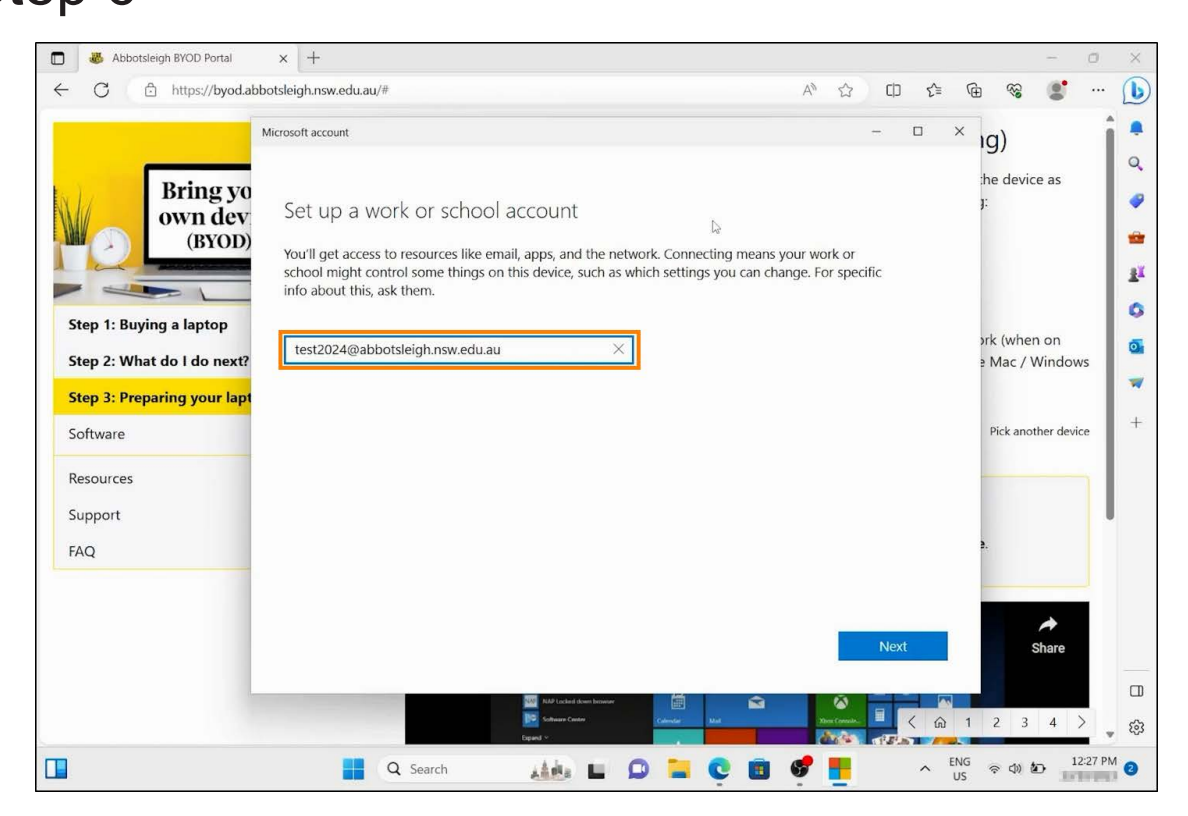

## Step 7 Sign in with your Abbotsleigh account when prompted.

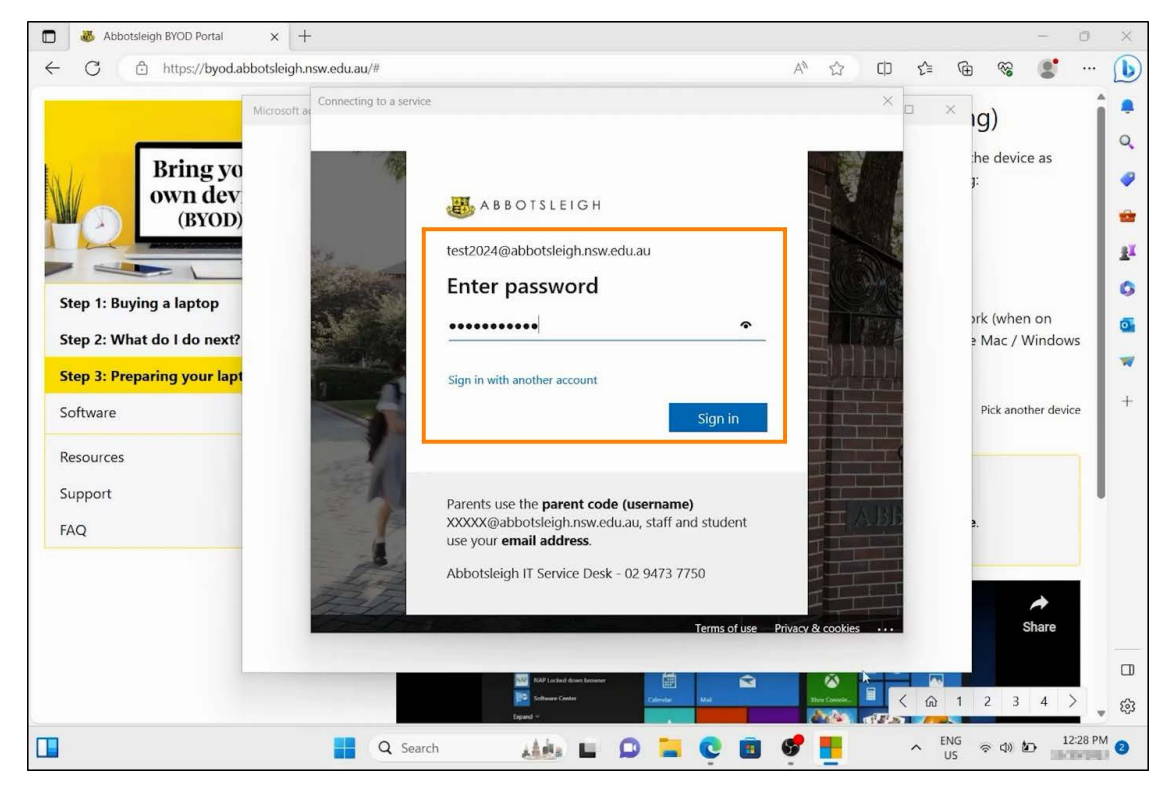

Step 8 Click "Yes" if asked to stay signed in.

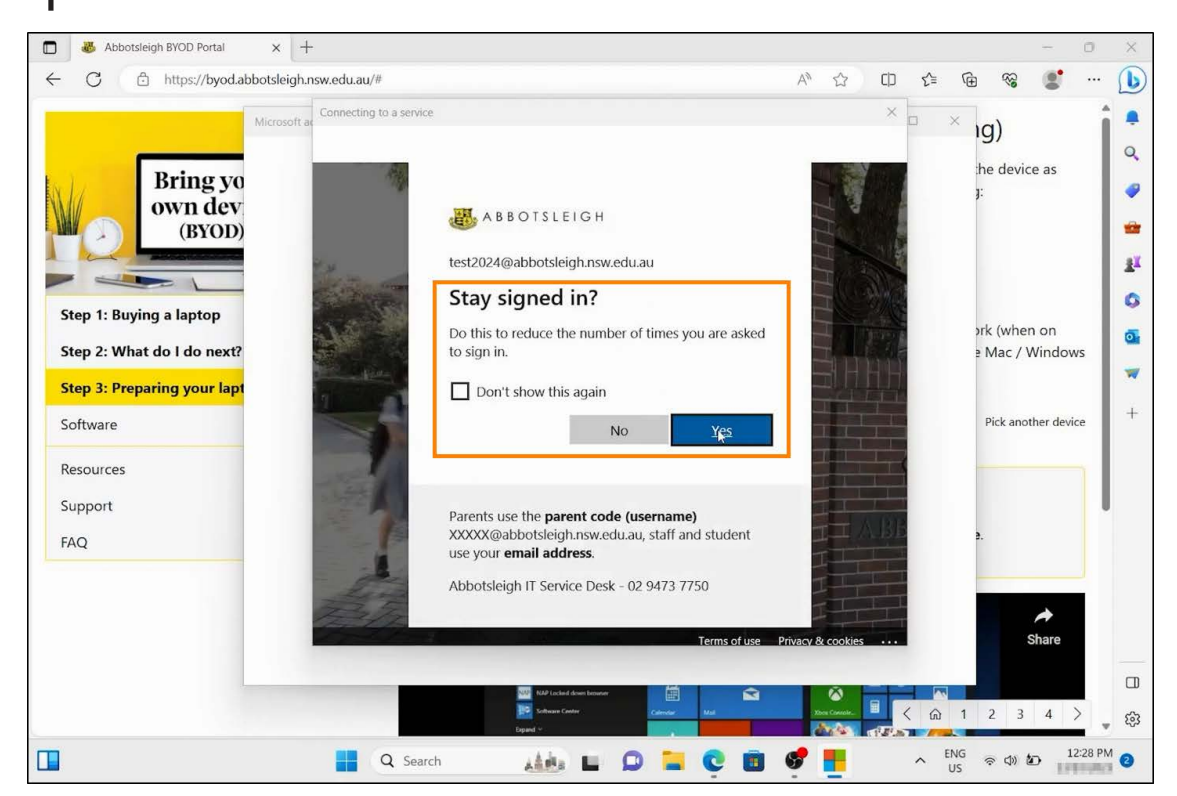

# Step 9 Click "Got it" - The onboarding process will run in the background and can take up to 30 minutes to complete. Wait for the congratulations page in step 10.

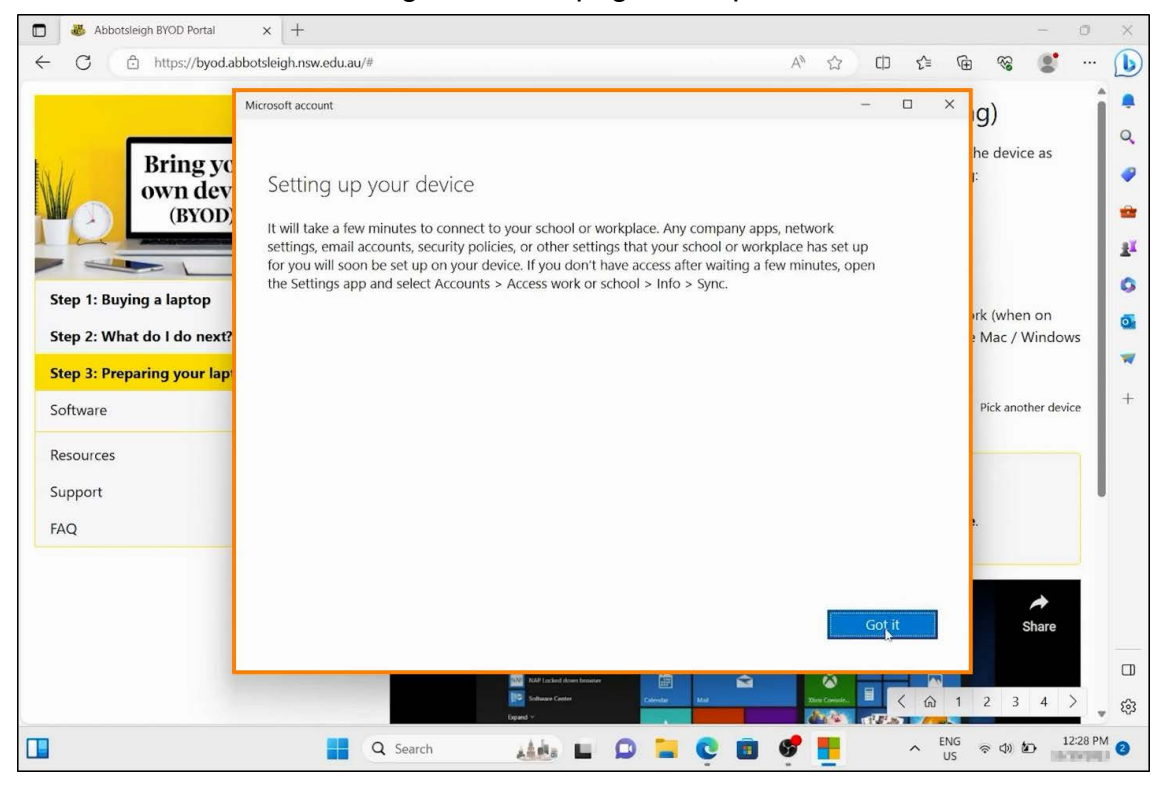

Step 10 Congratulations - The laptop onboading is complete.

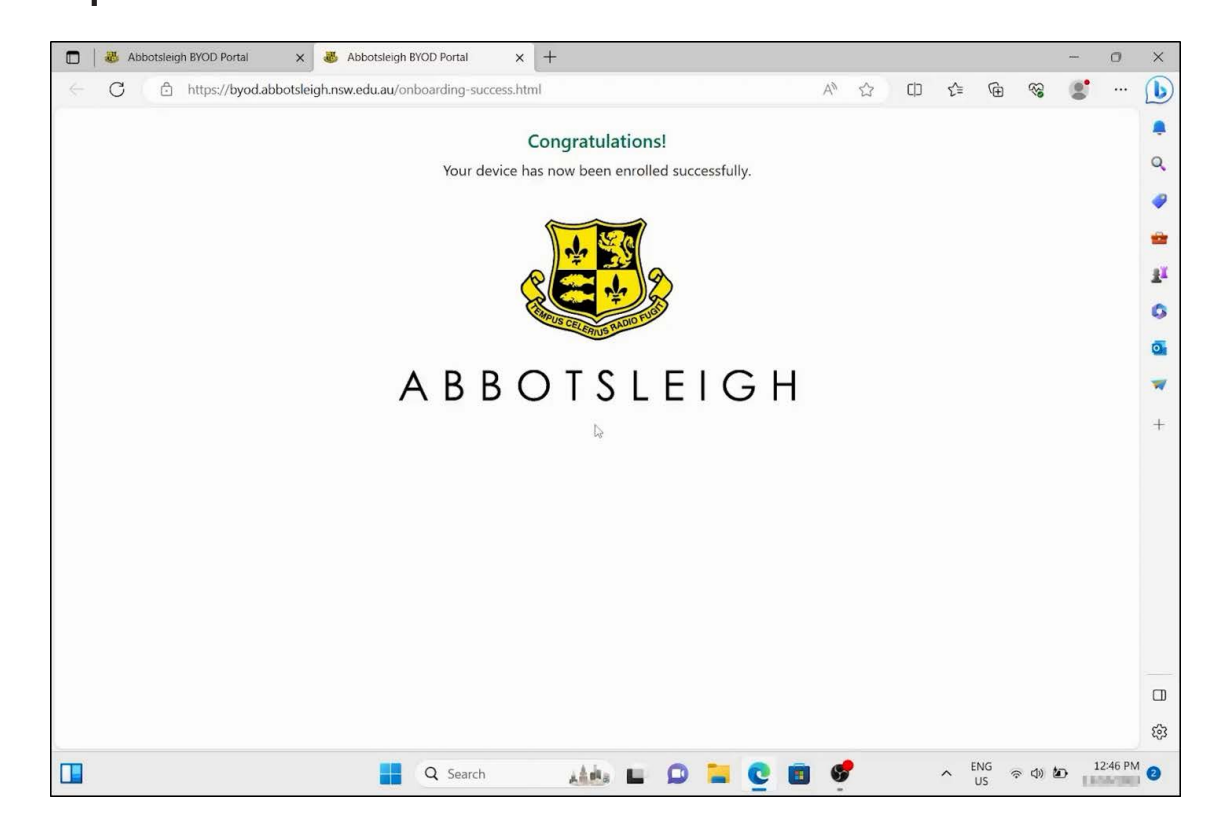

## **Downloading Essential Software**

Step 1 Open the "Software Center" application.

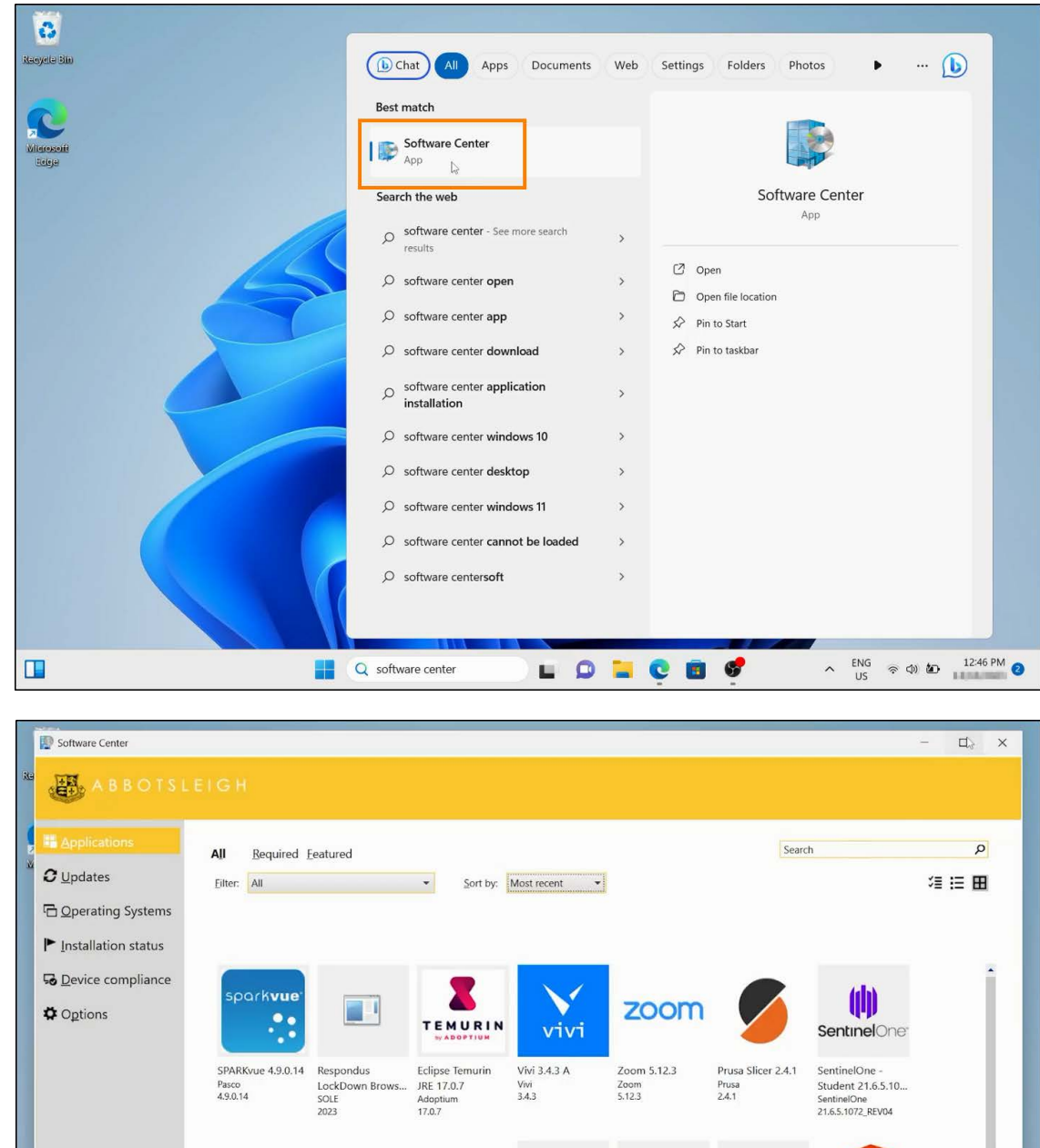

| A CONTRACTOR                      | FUJI XEROX                                                                                        | FUJI XEFOX                      | No item                             | s found.                                             | Ø                                 | 1                                                                           | 11         |
|-----------------------------------|---------------------------------------------------------------------------------------------------|---------------------------------|-------------------------------------|------------------------------------------------------|-----------------------------------|-----------------------------------------------------------------------------|------------|
| Microsoft Print Fø<br>Abbotsleigh | <ul> <li>Fuji Xerox Multi-<br/>model Print Drive</li> <li>Fuji Xerox</li> <li>2.7.18.2</li> </ul> | Fuji Xerox P455d<br>Abbotsleigh | Audacity 3.0.3<br>Audacity<br>3.0.3 | Minecraft:<br>Education Edition<br>Mojang<br>1.14.70 | Unity Hub 2.4.5<br>Unity<br>2.4.5 | Office365 ProPlus<br>32-bit 2012 - excl<br>Microsoft<br>2012 Build 13530.20 |            |
| ~                                 | _                                                                                                 | -                               | ~~~                                 |                                                      |                                   |                                                                             | •          |
|                                   | Q Search                                                                                          | 上自由。                            |                                     |                                                      | 🕈 📡                               | ^ <sup>ENG</sup> ⊗ Φ) <b>2</b> 0                                            | 12:49 PM 2 |

Synchronisation of all applications can take up to 30 minutes

#### Step 2 Install Microsoft Office365

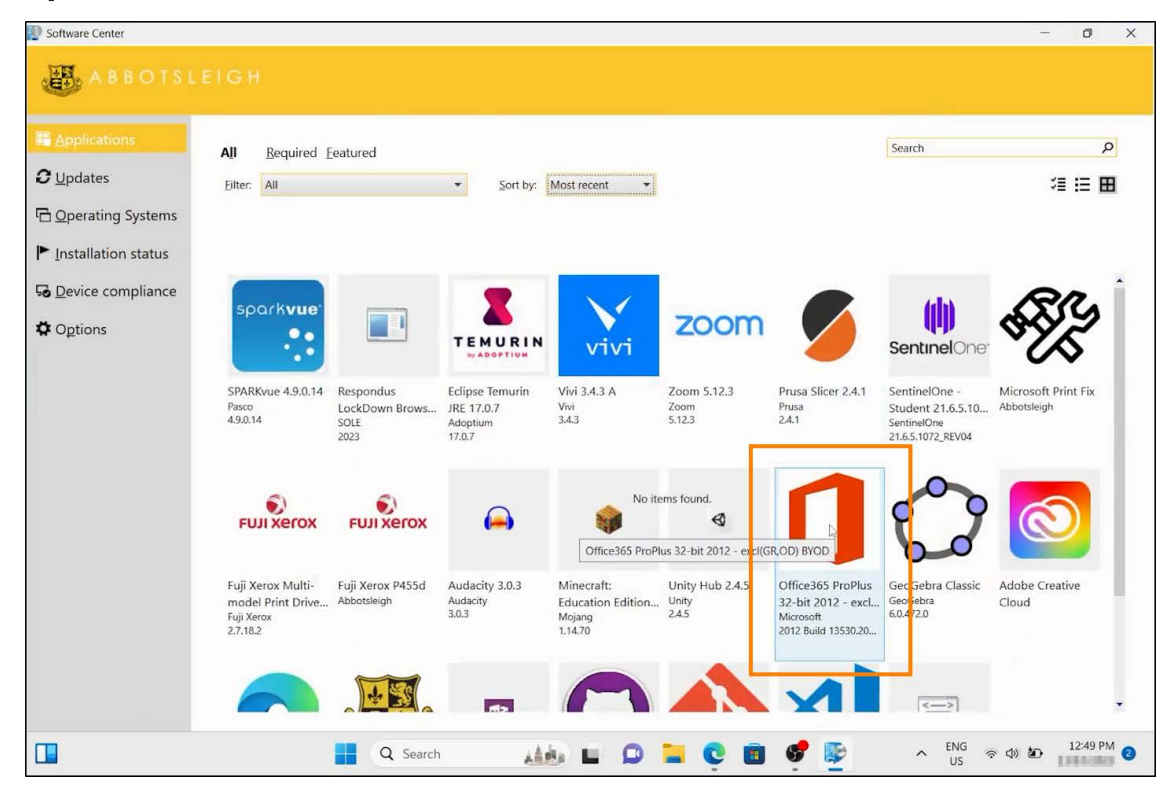

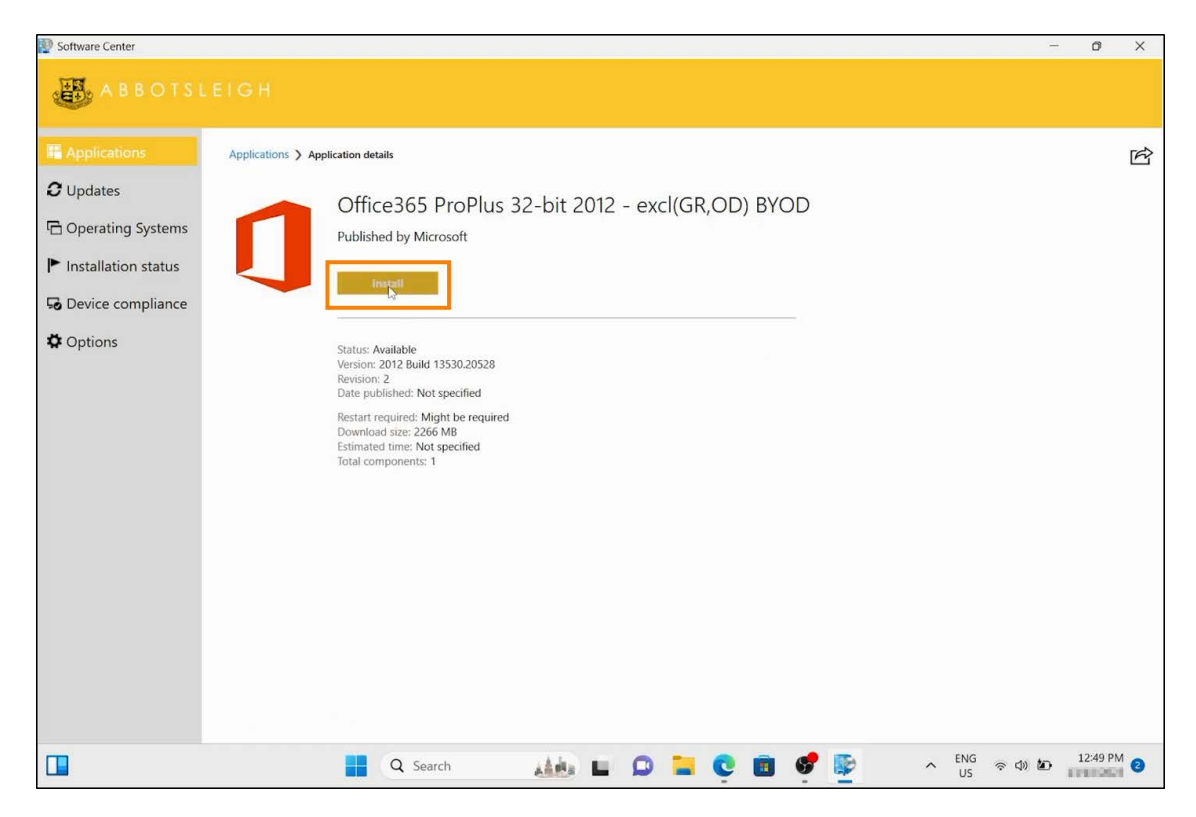

## Part 2: Microsoft 365 Suite Activation

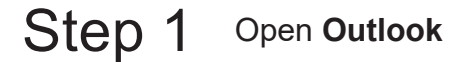

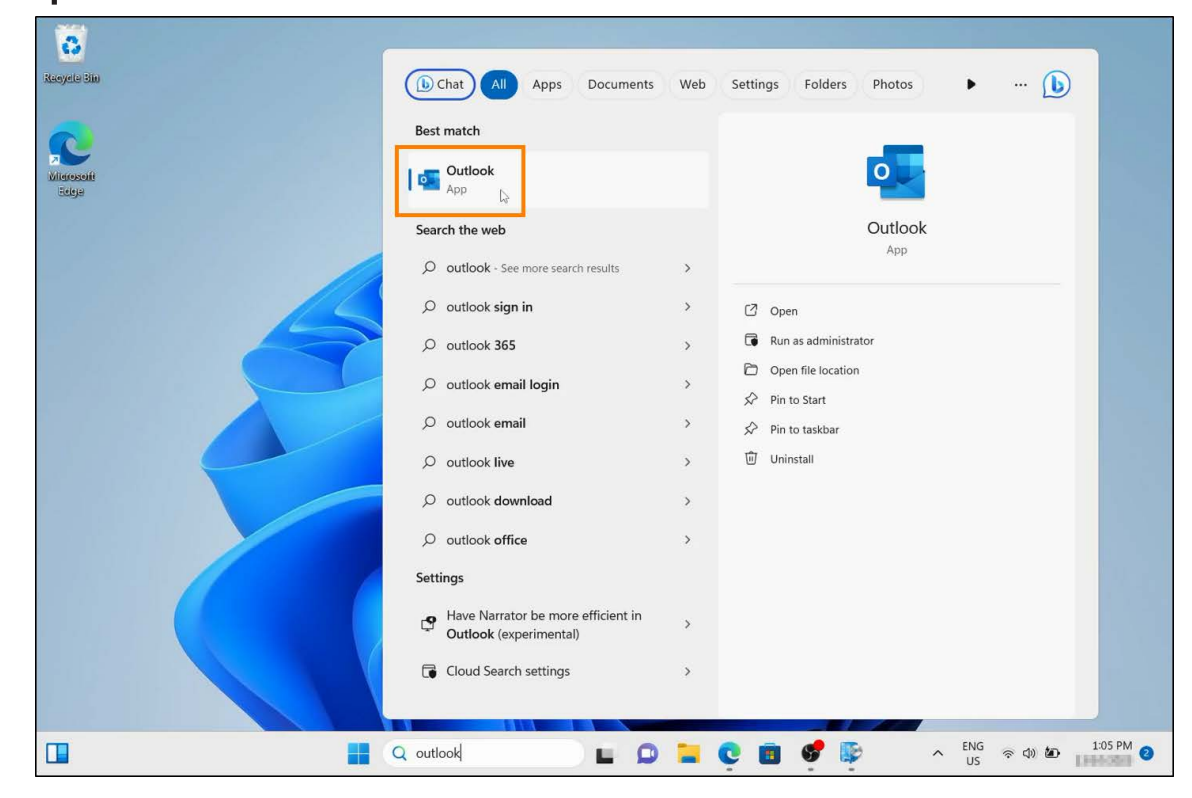

#### Step 2 Sign in with your Abbotsleigh account

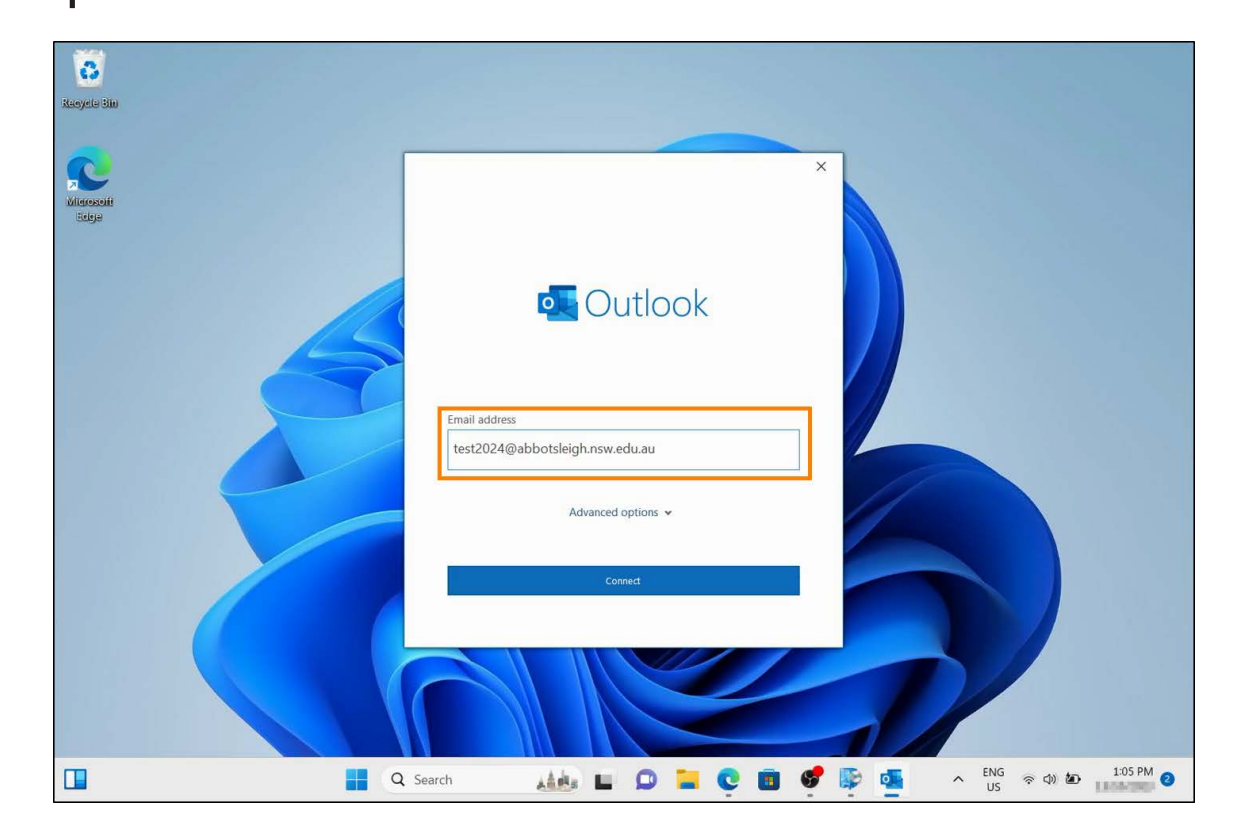

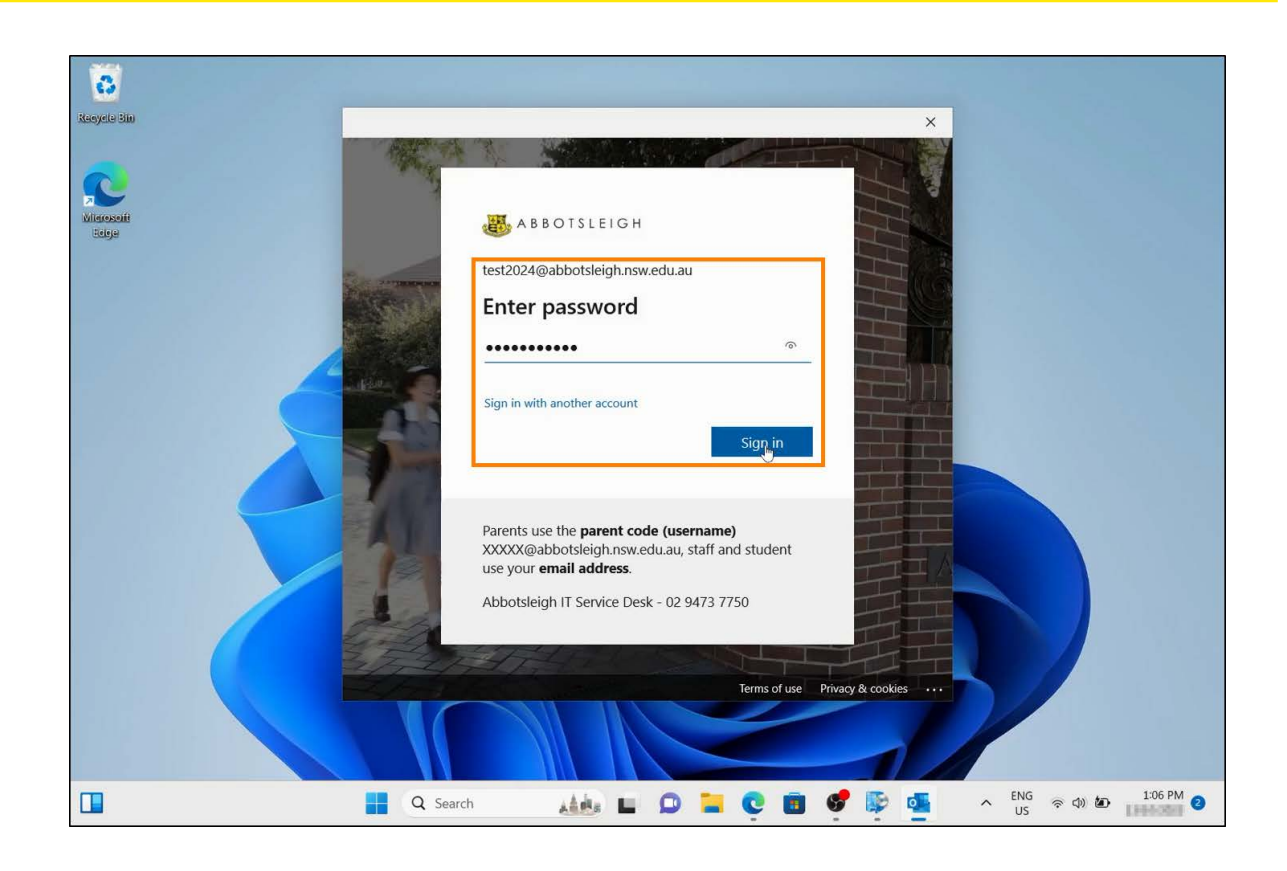

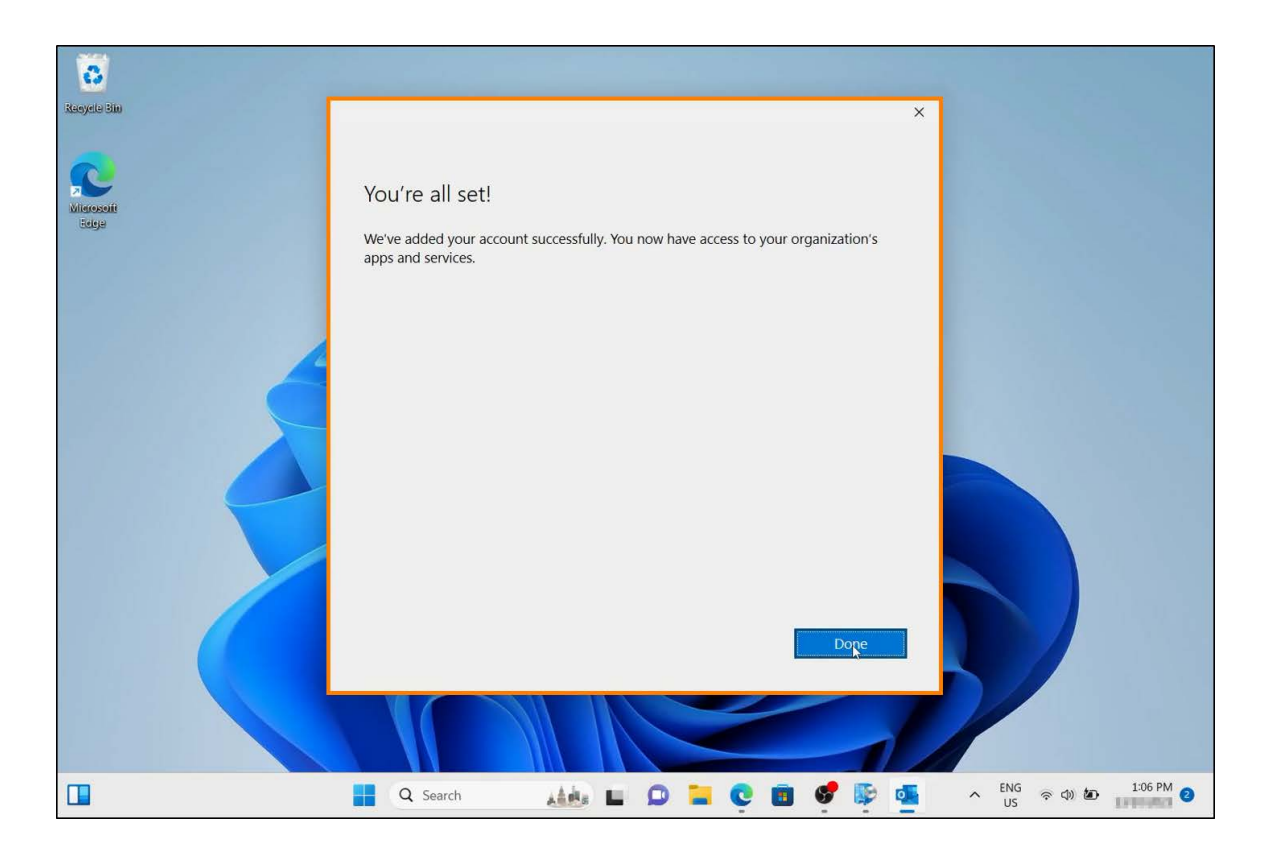

| Racycle Blo  | X Outlook                                                                                 |
|--------------|-------------------------------------------------------------------------------------------|
|              | Account successfully added          Microsoft 365         test2024@abbotsleightnew.edu.au |
|              | Email address Next<br>Advanced options ~                                                  |
|              |                                                                                           |
| □ <b>■</b> Q | Search 🚛 🖬 💭 🔚 😋 🗃 💞 👺 🏧 🔷 ENG 👳 📣 🖢 💶                                                    |

Step 3 Once Outlook opens, sign in with your Abbotsleigh account.

| C © 8 - ≠                | P Search                          |                                                                                                    |                                  | <b>a</b> -              | - 0     | ×   |
|--------------------------|-----------------------------------|----------------------------------------------------------------------------------------------------|----------------------------------|-------------------------|---------|-----|
| File Home Send / Receive | View Help                         |                                                                                                    |                                  |                         |         |     |
| New Email                | P. P. C. Dank & Pank All -> Forus | ed Physical V A Harris                                                                                                    | d/Pord BB . Br . Co              | Arch Papelo Q S         | 7~      | ~   |
| ∽ Favorites              |                                   |                                                                                                    |                                  |                         |         |     |
| Inbox                    | Microsoft                         |                                                                                                    |                                  |                         |         |     |
| Sent Items               |                                   |                                                                                                    |                                  |                         |         |     |
| Drafts                   | Sian in                           | to set up Offi                                                                                                    | Ce                               |                         |         |     |
| Deleted Items            | Sightin                           |                                                                                                    | 66                               |                         |         |     |
| s stort2024@abb          |                                   |                                                                                                    |                                  |                         |         |     |
| Inbox                    |                                   |                                                                                                    |                                  |                         |         |     |
| Drafts                   | (2)                               | F F                                                                                                    |                                  |                         |         |     |
| Sent Items               |                                   |                                                                                                    |                                  |                         |         |     |
| Deleted Items            |                                   | 33                                                                                                    |                                  |                         |         |     |
| Archive                  | 10                                | California da calendaria de la calendaria de la calendari |                                  |                         |         |     |
| Clutter                  | address                           | Get free cloud storage Use you<br>Office                                                                                                    | on other devices                 |                         |         |     |
| > Conversation Hist      |                                   |                                                                                                    |                                  |                         |         |     |
| Junk Email               |                                   |                                                                                                    |                                  |                         |         |     |
| Outbox                   |                                   |                                                                                                    | VI PARK P                        |                         |         |     |
| RSS Feeds                | Sign in with your                 | work, school, or personal Microsoft acc                                                                                                    | ount                             |                         |         |     |
| > Search Folders         | Sign in                           | Create accoun                                                                                                    | t                                |                         |         |     |
|                          |                                   |                                                                                                    |                                  |                         |         |     |
|                          |                                   |                                                                                                    |                                  |                         |         |     |
|                          | I don'                            | want to sign in or create an account                                                                                                    |                                  |                         |         |     |
|                          |                                   | What is a Microsoft account?                                                                                                    |                                  |                         |         |     |
|                          |                                   |                                                                                                    |                                  |                         |         |     |
|                          |                                   |                                                                                                    |                                  |                         |         |     |
| 🖾 🖩 x <sup>q</sup> 🖾 …   |                                   |                                                                                                    |                                  |                         |         |     |
| Items: 66 Unread: 62     | Up                                | dating Inbox (216 MB, 2 minutes).                                                                                                    | Connected to: Microsoft Exchange | <b>— — —</b>            | + +     | 10% |
|                          | Q Search                          | 🚲 🖬 🔉 🖬 😋 🖬                                                                                                    | ) 🔮 🔯 👘                          | ^ <sup>ENG</sup> 중 Φ) 🐌 | 1:07 PM | 0   |

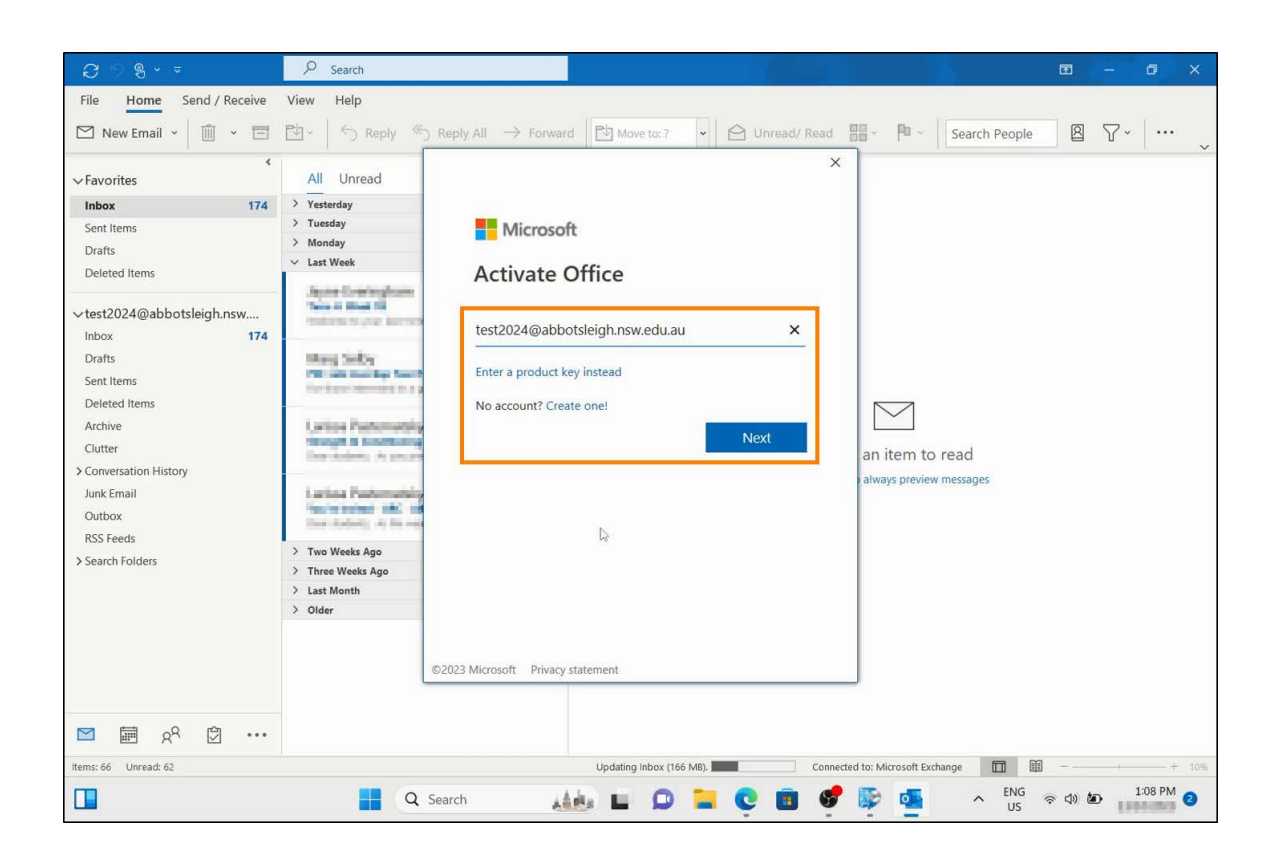

## Setting up One Drive

### Step 1 Open OneDrive

| Recycle Dis<br>Recycle Dis<br>Microsoft<br>Belge | All School Apps Documents Best match Search the web Ø onedrive - See more search results Ø onedrive login > O operative deurologin | Web Settings Pe                                                                                                    |
|--------------------------------------------------|----------------------------------------------------------------------------------------------------|----------------------------------------------------------------------------------------------------|
|                                                  | Ø onedrive download →<br>Settings (3)                                                                                              | <ul> <li>Run as administrator</li> <li>Open file location</li> <li>Pin to Start</li> <li>Pin to taskbar</li> <li>Uninstall</li> </ul> |
|                                                  | Q onedrive                                                                                                    | C 🗓 💕 👺 💁 🔨 LI2 PM                                                                                                    |

 $Step 2 \quad \text{Sign in with your Abbotsleigh account.}$ 

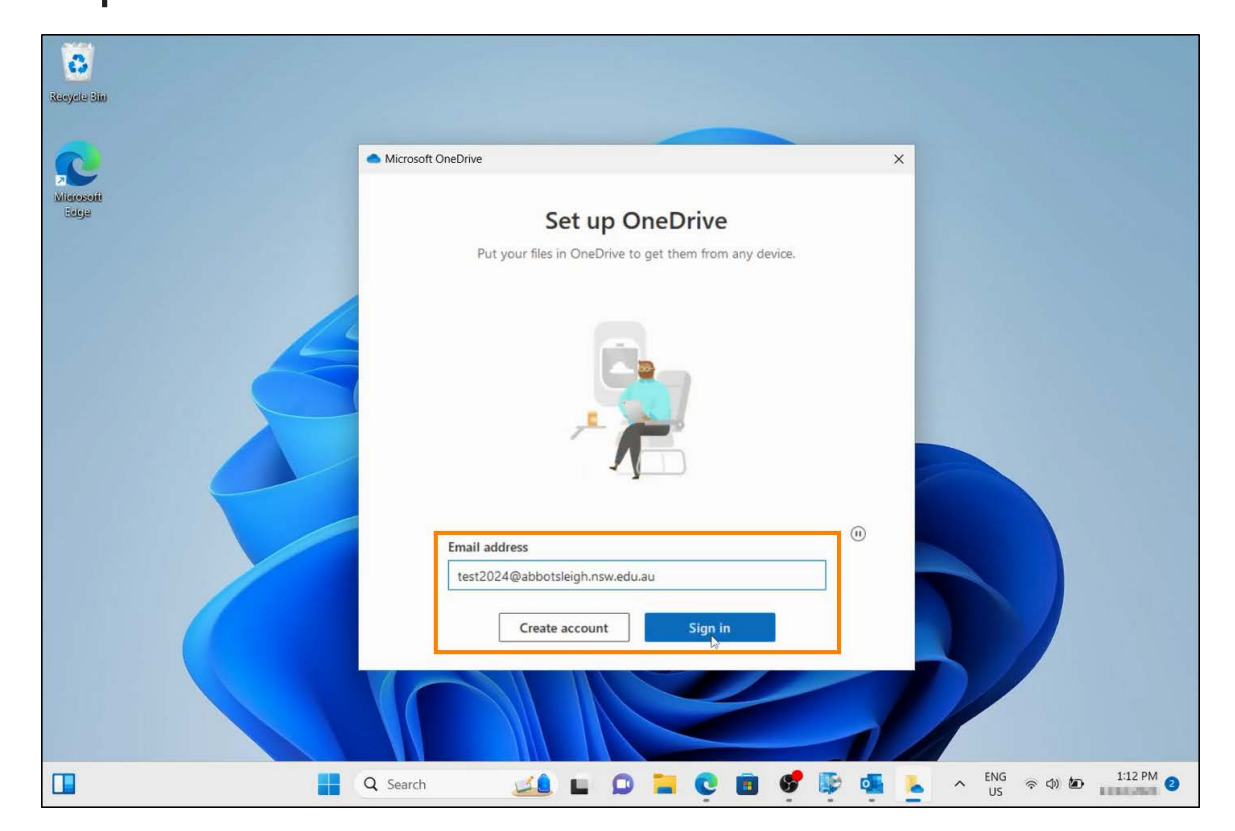

## Step 3 Follow the prompts, clicking "Next".

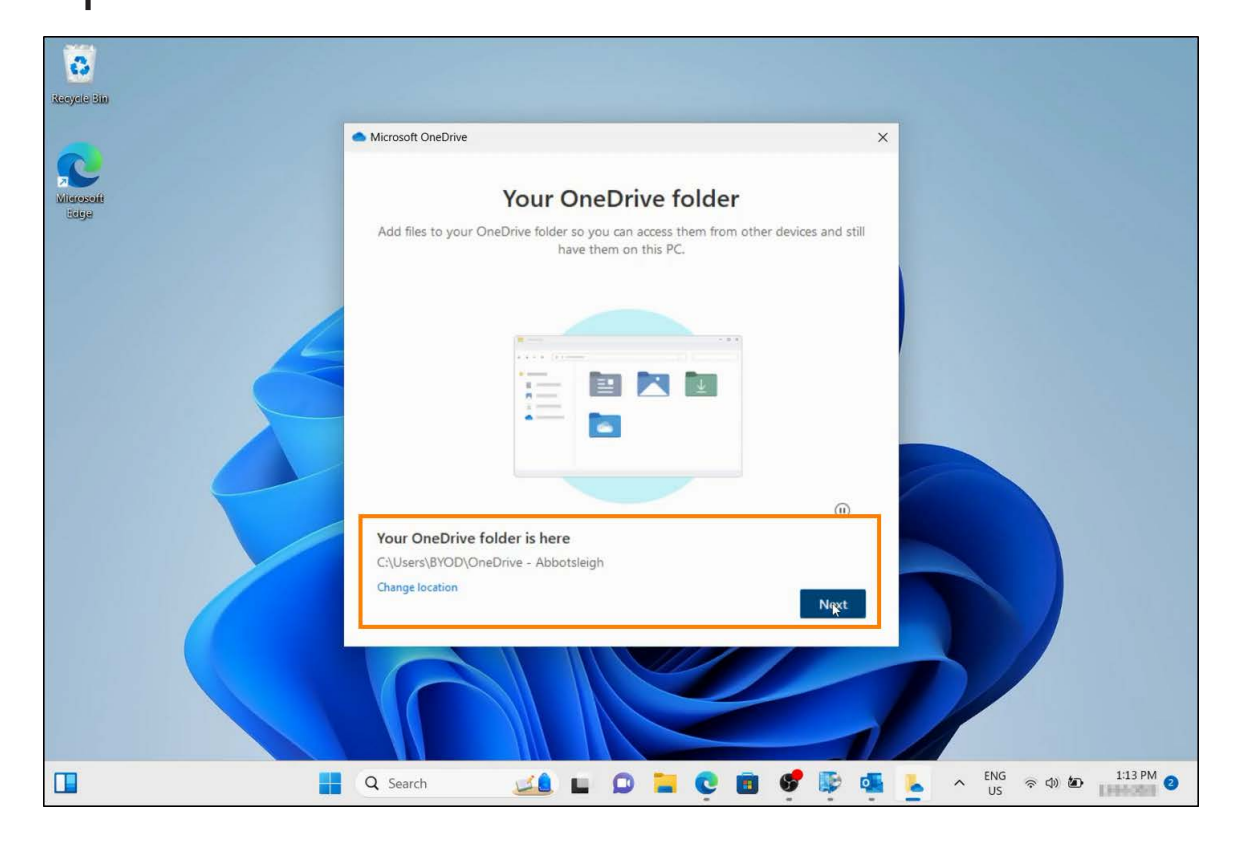

Step 4 Information on OneDrive will appear. Click Next.

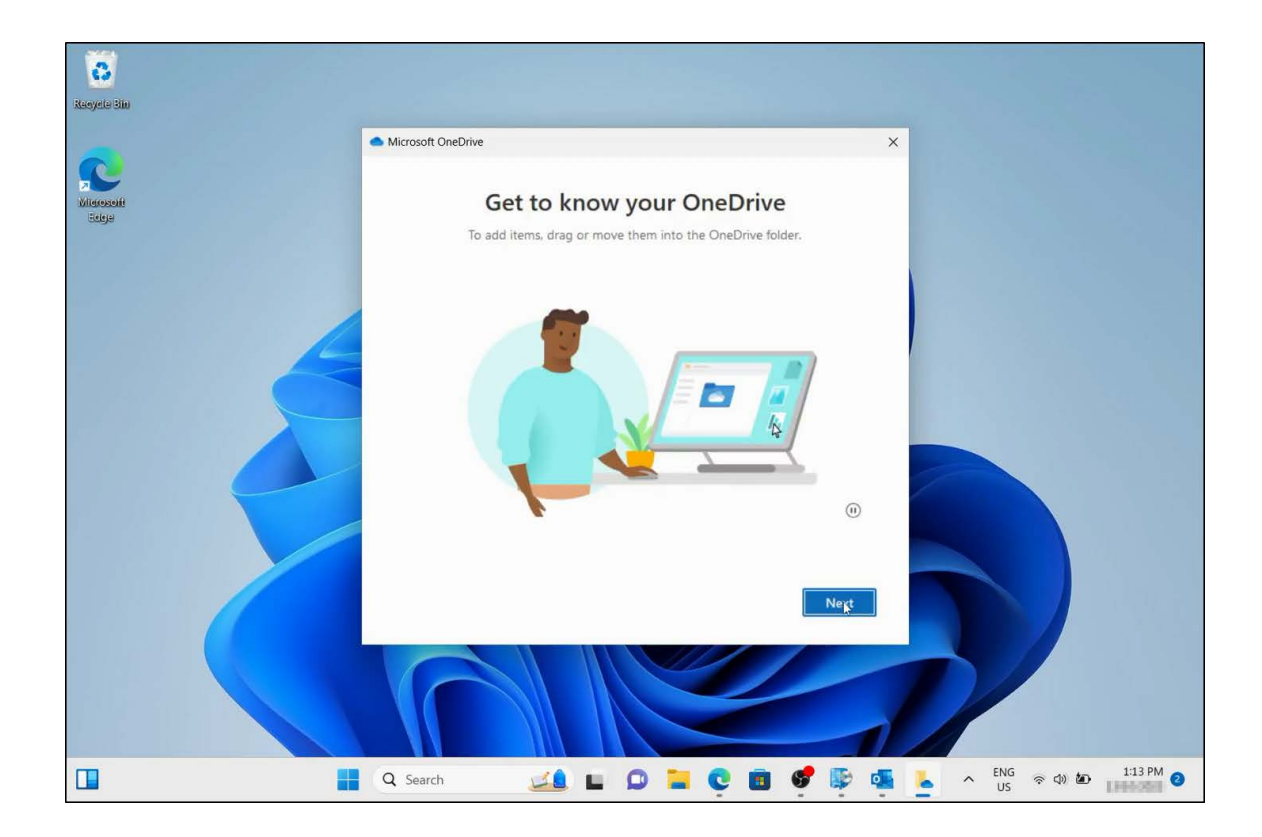

## Step 5 Skip OneDrive mobile app setup for now.

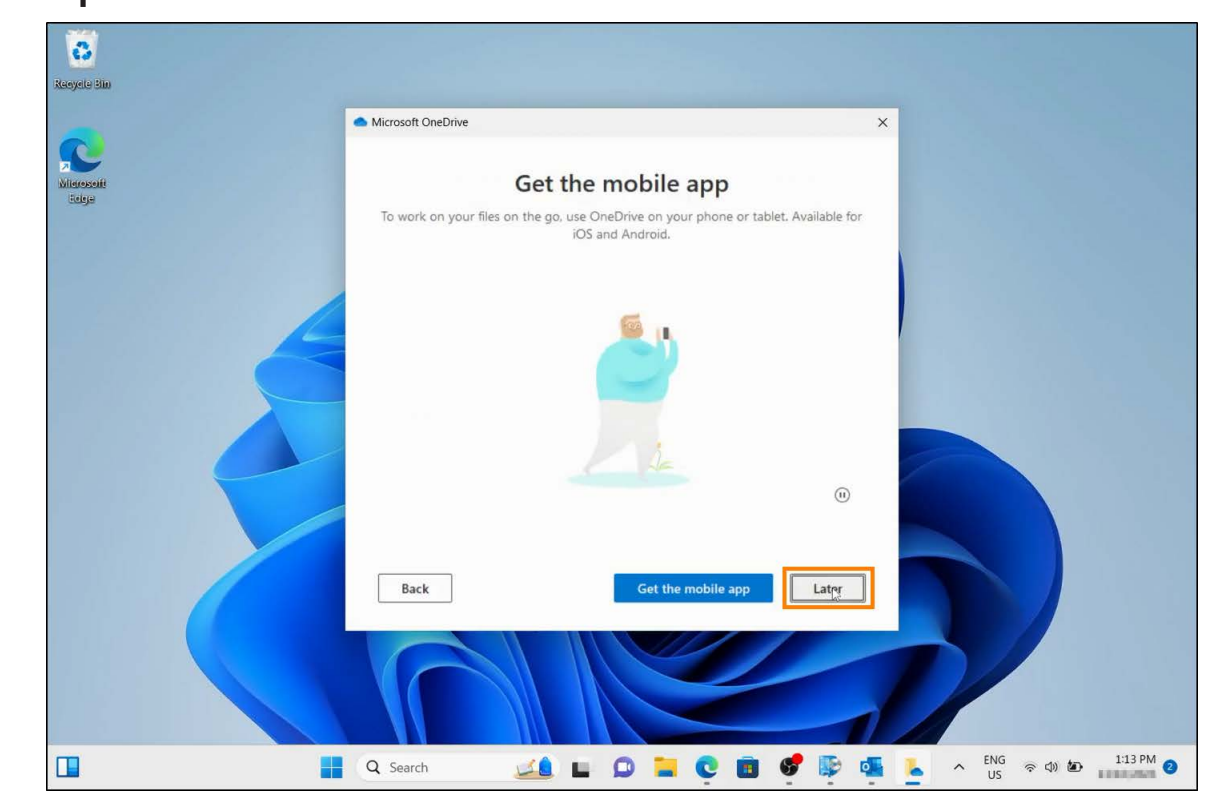

#### Step 6 The screen below will appear after a successful OneDrive setup. Click "Open my OneDrive folder" to open your OneDrive folder.

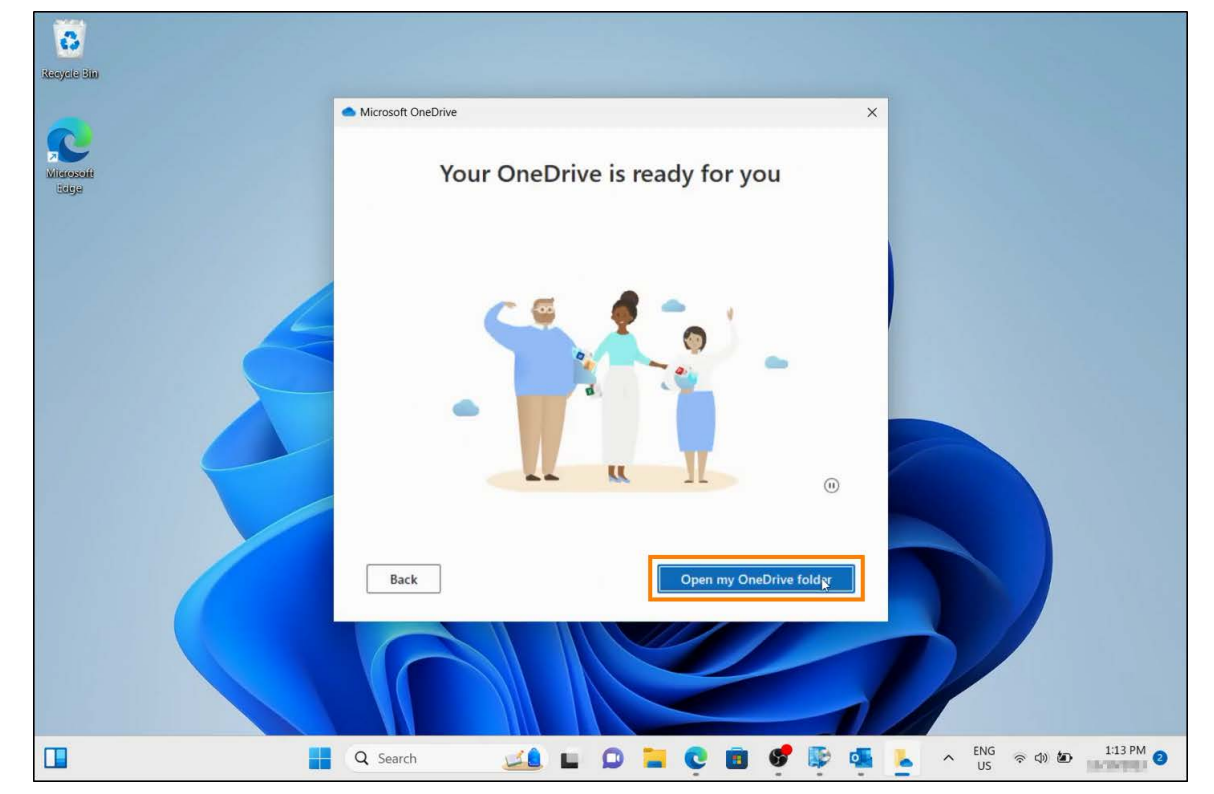

#### For Technical support please contact:

IT Service Desk (02) 9473 7750 onlinesupport@abbotsleigh.nsw.edu.au